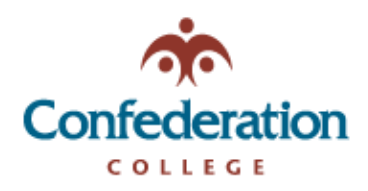

## **Gmail App**

- 1. Tap the **Menu** icon in the upper left corner.
- 2. Then tap Settings -> Add Account -> Exchange and Office 365.

| GOOGLE APPS |                   | ← Settings       | G        | Google                    |
|-------------|-------------------|------------------|----------|---------------------------|
| $\Box$      | Calendar          |                  | <u> </u> |                           |
| 2           | Contacts          | General settings | 0        | Outlook, Hotmail and Live |
| •           |                   | @gmail.com       |          |                           |
| ٤           | Settings          | @gmail.com       |          | Yahoo                     |
| ?           | Help and feedback | Add account      | 92       | Exchange and Office 365   |
|             |                   |                  |          |                           |

3. Enter your full Confederation College email address and tap **Next**, then Enter your Confederation College account password and tap **Login**.

| Email<br><u>username</u> @confederatio | ncollege.ca | COLLEGE<br>Need Help? Call 807-475-6488 |  |  |
|----------------------------------------|-------------|-----------------------------------------|--|--|
|                                        |             | Sign In                                 |  |  |
|                                        |             | username                                |  |  |
|                                        |             |                                         |  |  |
| Set up manually                        | Next        | <br>LOGIN                               |  |  |

4. Your account is set up and good to go! You may get security notifications asking for permission to access your phone. Accept these and continue.

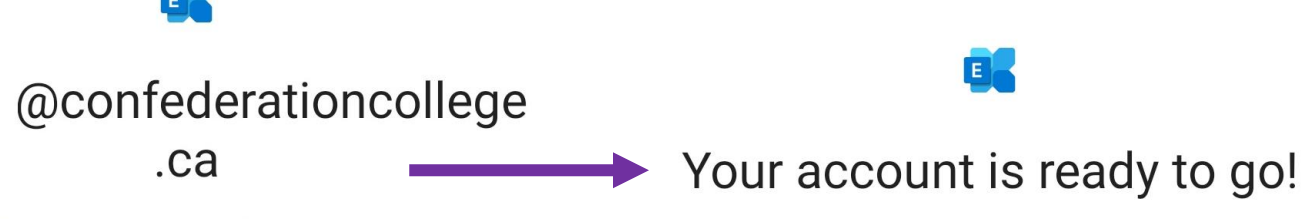

Reviewing security policy...

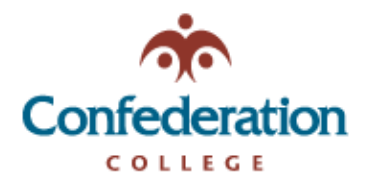

## Samsung Mail App

1. Open the Settings app and tap Accounts and Backup.

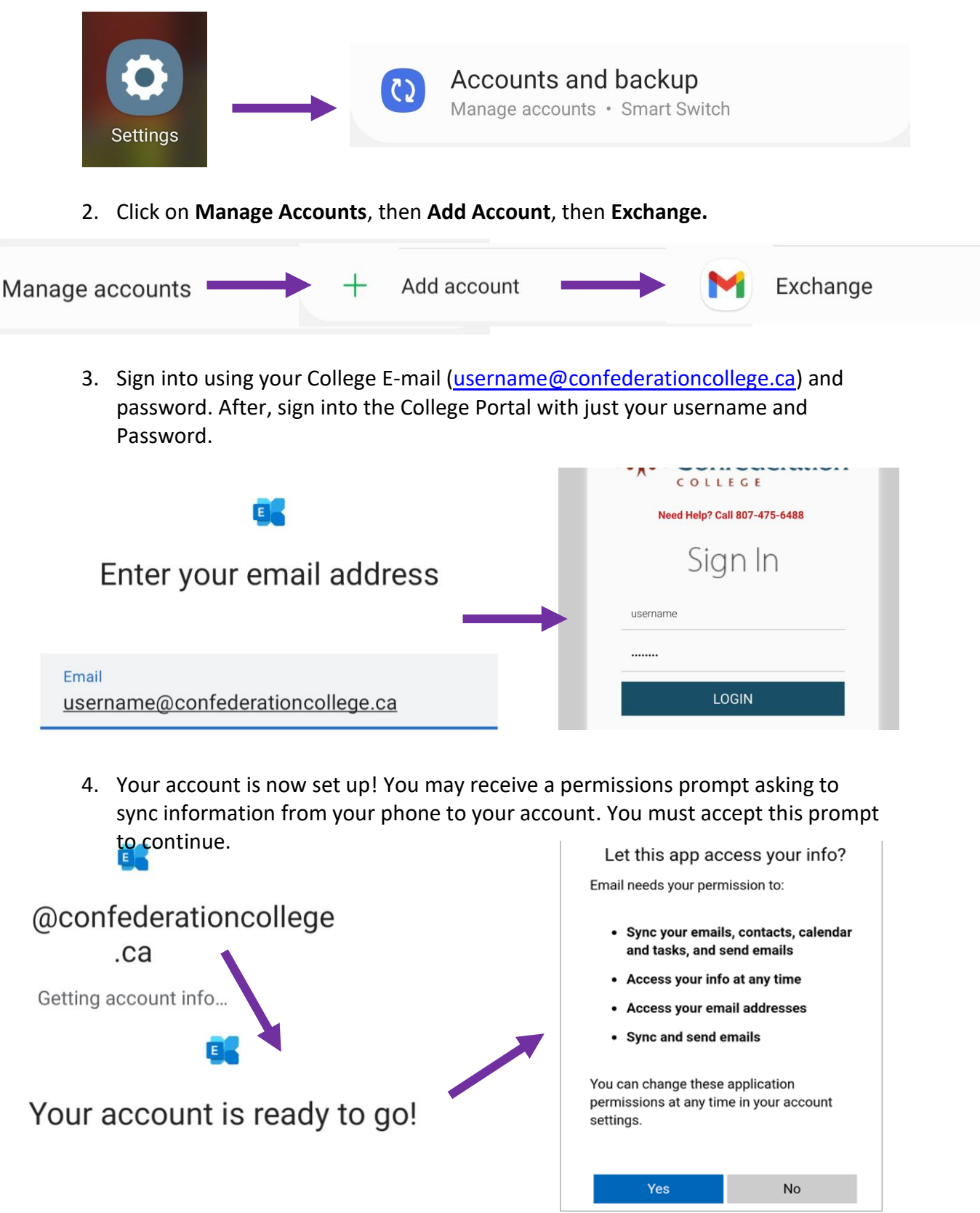